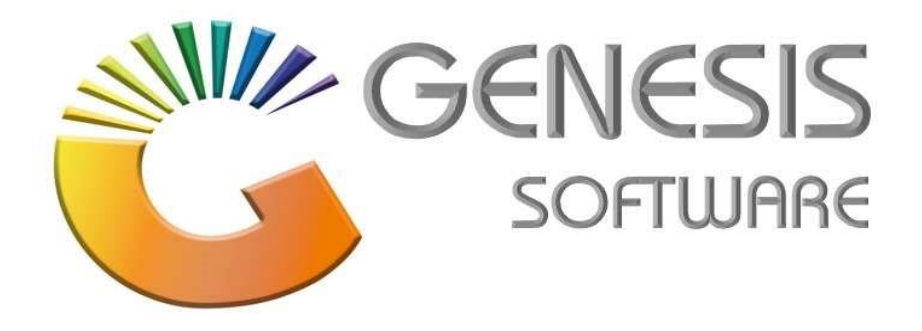

How to Guide Return Stock on Goods Received Voucher

3.2.5 (Oct 2020)

Retail Revelation (Pty) Ltd

Office 10 Feather Brooke Business Park Tel: (012) 777 1111 Mail: helpdesk@retrev.co.za

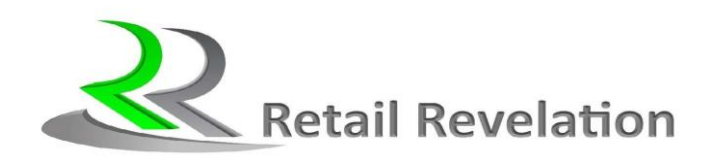

| i

## Table of Contents

1 How to Return Stock on Goods Received Voucher

## 1. How to Return Stock on Good Receivd Voucher.

This document will guide you through the process on how to Return Stock on Goods Received Voucher.

1. Log into Genesis Menu

2. Select Stock Control from the main menu

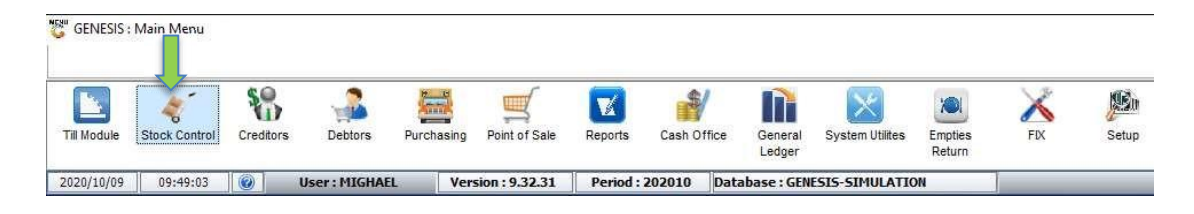

4. To search for a stock Item, select the search criteria in the right-hand side search menu or press the corresponding F key

| StackCase         Description1         State State Laboration Applicability         Description Applicability         Description Applicability <thdescriptity< th="">         Descriptity         Descri</thdescriptity<> |           | Stock Master                         |                                |                 |                 |                     |                     |                 |                       |          |             |             |             |                                                                                                    |
|----------------------------------------------------------------------------------------------------|-----------|--------------------------------------|--------------------------------|-----------------|-----------------|---------------------|---------------------|-----------------|-----------------------|----------|-------------|-------------|-------------|----------------------------------------------------------------------------------------------------|
| 1000-text Ameril (1997)         0.00         0.00         100011         0.630         7.79         6.83         7.79         6.83         7.79         6.83         7.79         6.83         7.79         6.83         7.79         6.83         7.79         6.83         7.79         6.83         7.79         6.83         7.79         6.83         7.79         6.83         7.79         6.83         7.79         6.83         7.79         6.83         7.79         6.83         7.79         6.83         7.79         6.83         7.79         6.83         7.79         6.83         7.79         6.83         7.79         6.83         7.79         6.83         7.79         6.83         7.79         6.83         7.79         6.83         7.79         6.83         7.79         6.83         7.79         6.83         7.79         6.83         7.79         6.83         7.79         6.83         7.79         6.83         7.79         6.83         7.79         6.83         7.79         6.83         7.79         6.83         7.79         6.83         7.79         6.83         7.79         6.83         7.79         6.83         7.79         6.83         7.79         6.83         7.79         6.83 <th< th=""><th>StockCode</th><th>Description1</th><th>Selling Excl. Selling Incl. Ba</th><th>arCode Supplier</th><th>DeptCode LastCo</th><th>stExcl LastCostIncl</th><th>AvgCostExci AvgCost</th><th>Incl BuyCostExc</th><th>d BuyCostinci Variant</th><th>SuppCode</th><th>Category 00</th><th>Calegory 01</th><th>Category 02</th><th>100</th></th<>                                                                          | StockCode | Description1                         | Selling Excl. Selling Incl. Ba | arCode Supplier | DeptCode LastCo | stExcl LastCostIncl | AvgCostExci AvgCost | Incl BuyCostExc | d BuyCostinci Variant | SuppCode | Category 00 | Calegory 01 | Category 02 | 100                                                                                                    |
| 1133       La Orient drugt fruit (024. Lots)       686.70       995.00       240001       13.77       13.30       13.75       13.30       13.76       13.30       13.77       13.30       13.77       13.30       13.77       13.30       13.77       13.30       13.77       13.30       13.77       13.30       13.77       13.30       13.77       13.30       13.77       13.30       13.77       13.30       13.77       13.30       13.77       13.30       13.77       13.30       13.77       13.30       13.77       13.30       13.77       13.30       13.77       13.30       13.77       13.30       13.77       13.30       13.77       13.30       13.77       13.30       13.77       13.30       13.77       13.30       13.77       13.30       13.77       13.30       13.77       13.30       13.77       13.30       13.77       13.30       13.77       13.30       13.77       13.30       13.77       13.30       13.77       13.30       13.77       13.30       13.77       13.30       13.77       13.30       13.77       13.30       13.77       13.30       13.77       13.30       13.77       13.30       13.77       13.30       13.77       13.30       13.77       13.30                                                                                                    | 18604     | Lig Onhand Amstel Lite 660ML         | 0.00 0.00                      | HEK001          |                 | 6.83 7.79           | 6.83                | 7.79 6.8        | 3 7.79                |          |             |             |             | Cotions 🙁                                                                                                    |
|                                                                                                    | 31183     | Liq Onhand Brutal Pruit 660ML Litchi | 868.70 999.00                  | SAB001          |                 | 15.79 18.16         | 15.79               | 8.16 15.7       | 9 18.16               |          |             |             |             |                                                                                                    |
|                                                                                                    | 59387     | Dep Keg Devils Peak 30Lt             | 868.70 999.00 K3               | SAB001          | SERVICE         | 0.00 0.00           | 0.00                | 0.00 0.0        | 0.00                  |          | SERVICE     | DEPOSIT     |             | Ven Detais                                                                                                    |
|                                                                                                    | -         |                                      |                                |                 |                 |                     |                     |                 |                       |          |             |             |             | Saarch a<br>Saarch a<br>Saarch a<br>Saarchar<br>Saarchar<br>Saarch |

For example:

Press F3 or select Description and type in the Item details in the description box. E.g Brutal Fruit

| 📲 Options 🛛 🛠                   |              |        |
|---------------------------------|--------------|--------|
| View Details                    |              |        |
| 🔀 Search 🔹                      |              |        |
| E Stock Code                    | Se           | arch   |
| Generic Desc. Department        | Description  |        |
| F5 Barcode<br>F6 Suppliers Code | brutal fruit |        |
| Supplier Acc.                   | Se Cancel    | Search |

Press Enter on your keyboard.

5. Double click on Item you wish to Un Archive.

| C ARCHIVE Stock Master |                                      |  |  |  |  |
|------------------------|--------------------------------------|--|--|--|--|
| StockCode              | Description1                         |  |  |  |  |
| 18808                  | Brutal Fruit Litchi 275ml Nrb        |  |  |  |  |
| 68081                  | Brutal Fruit Lus/Berry 275ml Nrb     |  |  |  |  |
| 15979                  | Brutal Fruit Mango Gogi 440ml Can    |  |  |  |  |
| 18801                  | Brutal Fruit Mango Goji Fusion 275ml |  |  |  |  |
| 13234                  | Brutal Fruit Mango Quarts 660Ml      |  |  |  |  |

6. Press F5 on your keyboard or select the Function Menu

| Stock Code             | 18808                                                             | 0        | Desc        | ription #1 | Brutal Fruit Lit | chi 275ml Nrb |        |                    |        | Continues      | ~        |
|------------------------|-------------------------------------------------------------------|----------|-------------|------------|------------------|---------------|--------|--------------------|--------|----------------|----------|
| Stock Type             | P - Link Item (Pack Variants)                                     | -        | Desc        | ription #2 | -                |               |        |                    | _      | - Doptions     | <u> </u> |
| *Status                | X - Archived                                                      | -        |             | Pack Size  | 1X1X275ML        |               | ۲      | Units              | Pack 1 | Update         |          |
| Main Detai             | ls 🔪 🕎 Categories / Types 🛛 👔                                     | Properti | es / Indica | itors      | Notes & Des      | criptions 📲   | Linked | i Items            |        |                | _        |
| 👑 Header I             | Data                                                              |          |             |            |                  |               |        |                    |        | Functions      | *        |
| Department             | RTDS 🔞 RTDs                                                       |          |             |            |                  |               |        | Total Onhand       | 0      | E construction |          |
| Sub-Dept.              | RT-FABS                                                           |          |             |            |                  |               |        | Sales Orders       | 0      | Function Menu  |          |
| Supplier               | SAB001 SOUTH A                                                    | FRICAN E | REWERIE     | S (SAB)    |                  |               |        | on Laybye          | 0      |                |          |
| Buyer                  | 20                                                                |          | 0.17        |            |                  |               |        |                    |        |                |          |
| VAT Code               | S STANDARD RATE                                                   | 15       | 7 -         |            | Pack Size        | es<br>Costs   | -      | Purchase Orders    | 0      |                |          |
| Bar                    | code -                                                            |          |             | Inits/Case | 1                | 8.6           | 0      | NETT Available     | 0      |                |          |
|                        | Sode                                                              |          | Uni         | ts/Palette | 1                | 8.6           | 0      | Awaiting Dispatch  | 0      |                |          |
| Scale Item 1           | Type N - Non-Scale Item                                           |          |             | Singles    | 1                | 0.0           | 0      | NETT On Floor      | 0      |                |          |
| Scale Pric             | e/Kg N - Non Scale Item                                           | 2        | Sel         | lby 01     | Davs She         | If Life 0 Da  | /5     | Damaged            | 0      |                |          |
|                        |                                                                   |          | Naza        |            |                  |               |        | Minimum Level      | 0      |                |          |
| Link Code              | Description                                                       | Units    | MinBUY      | Onhand     | Sell.Excl        | Sell.Incl     | L/C    | Maximum Level      | 0      |                |          |
| 18808-024              | Brutal Fruit Litchi 275ml Nrb X24                                 | 24       | 1           | 0          | 256.51           | 294.99        | 20     |                    |        |                |          |
| 18808-006<br>18808-001 | Brutal Fruit Litchi 275ml Nrb X6<br>Brutal Fruit Litchi 275ml Nrb | 6        | 1           | 0          | 69.56<br>13.03   | 79.99         | 5      |                    |        |                |          |
|                        |                                                                   |          |             |            |                  |               |        | Number of Variante | 0 12   |                |          |
| <                      |                                                                   |          |             |            |                  |               | >      | Number of Variants |        |                |          |

7. Select Utilities from the right-hand side function menu.

| Supplier<br>Scale Item | Code Type N - Non-Scale Item | Units/Palette        |                            | 15.79 Awaiting Di<br>0.00 NETT Or | spatch in Floor | Update Supplier List F                                                                                                    |
|------------------------|------------------------------|----------------------|----------------------------|-----------------------------------|-----------------|----------------------------------------------------------------------------------------------------|
| VAT Code               | S STANDARD RATE 15           | Units/Case           | Pack Sizes<br>Costs        | Purchase (<br>15.79 NETT Ava      | Drders          | Update Branch Data                                                                                                    |
| Sub-Dept.<br>Supplier  | SAB001 SOUTH AFRI            | CAN BREWERIES (SAB)  |                            | Sales (                           | Drders.         | Control of the second second sec |
| 🖞 Header<br>Department | Data                         | operates / since and | notes a beauptions         | Total Or                          | hand            | <ul> <li>Deals &amp; Promotions</li> <li>Alternate Codes</li> <li>Orders</li> <li>Utilities</li> </ul>                                                                                                    |
| *Status<br>Main Deta   | X - Archived                 | Pack Size            | 1X1X1S                     | Selling Prices                    | Units/Pack 1    | Transactions     Transactions     Transactions     Transactions     Transactions     Transactions     Transactions     Transactions                                                                                                    |
| Stock Type             | 31183                        | Description #1       | Liq Onhand Brutal Fruit 66 | 50ML Litchi                       |                 | Close                                                                                                    |

8. Select Un-Archive Item from the dropdown menu

| Stock Code        | 31183                          | Description #1       | Lig Onhand Brutal Fru | uit 660ML Litchi |                    |        | Function Menu                                       |
|-------------------|--------------------------------|----------------------|-----------------------|------------------|--------------------|--------|-----------------------------------------------------|
| Stock Type        | N - Normal Stock Item 💌        | Description #2       | -                     |                  |                    |        | Close                                               |
| *Status           | X - Archived                   | Pack Size            | 1X1X1S                | 0                | Units/             | Pack 1 | > in Transactions                                   |
| Main Detai        | ils 🔪 Categories / Types 👘 Pro | oerties / Indicators | Notes & Descriptio    | ns 関 Sellin      | g Prices           |        | > in Item Stats                                     |
| 🐖 Header          | Data                           |                      |                       |                  |                    |        | > 🛅 Alternate Codes                                 |
| )epartment        | 0                              |                      |                       |                  | Total Onhand       | 3      | Vibilities                                          |
| Sub-Dept.         |                                |                      |                       | 0                | Sales Orders       | 0      | Copy Item                                           |
| Supplier<br>Buyer | SAB001 SOUTH AFRIC             | AN BREWERIES (SAB)   |                       | 11               | on Laybye          | 0      | - Verify PINS                                       |
| VATIONA           |                                |                      | Pack Sizes            |                  | Purchase Orders    | 0      | Range to Online Bran                                |
| Bar               | code                           | Units/Case           | C                     | 15.79            | NETT Available     | 3      |                                                     |
| Supplier (        | Code                           | Units/Palette        | 1                     | 15.79            | Awaiting Dispatch  | 0      | - Donhand : All Branches                            |
| Scale Item        | Type N - Non-Scale Item        | Singles              | 1                     | 0.00             | NETT On Floor      | 3      | Item Image                                          |
| Scale Pric        | ce/Kg N - Non Scale Item       | Sell by 0            | Days Shelf Life       | 0 Days           | Damaged            | 0      | Item Serial Numbers      Update Supplier List Price |
|                   |                                | AL.                  |                       |                  | Minimum Level      | 0      |                                                     |
| DEFAULT PR        | n<br>ICE                       | 1.00 868             | .70 999.00            | 1.00             | Maximum Level      | 0      |                                                     |
|                   |                                |                      |                       |                  | Number of Variants | 0 3    |                                                     |
|                   |                                |                      |                       |                  | Belongs to Kits.   | 3      |                                                     |

9. Press F10 on your keyboard or Restore from the right-hand Options menu.

|                                          | a Stock Item                                                                                                    |           | Options                                                                                                    |
|------------------------------------------|----------------------------------------------------------------------------------------------------|-----------|----------------------------------------------------------------------------------------------------|
| 18808                                    |                                                                                                    |           | F10 Restore                                                                                                    |
| Brutal Fruit Litchi 275ml Nrb            |                                                                                                    | Esc Exit  |                                                                                                    |
|                                          |                                                                                                    |           |                                                                                                    |
| <sup>o</sup> - Link Item (Pack Variants) | No.of Txans Found                                                                                                    | 6         |                                                                                                    |
| [ Child Items ]                          |                                                                                                    |           | -                                                                                                    |
| Description                              | Units/Pack                                                                                                    | Pack Size |                                                                                                    |
| Brutal Fruit Litchi 275ml Nrb            | 1                                                                                                    | 1X1X275ML |                                                                                                    |
| Brutal Fruit Litchi 275ml Nrb X6         | 6                                                                                                    | 1X6X275ML |                                                                                                    |
| Brutal Fruit Litchi 275ml Nrb X24        | 24                                                                                                    | 4X6X275ML |                                                                                                    |
|                                          | 18808<br>Srutal Fruit Litchi 275ml Nrb<br>P - Link Item (Pack Variants)<br>[ Child Items ]<br>Description<br>Brutal Fruit Litchi 275ml Nrb<br>Brutal Fruit Litchi 275ml Nrb X6<br>Brutal Fruit Litchi 275ml Nrb X24 |           | Description       Units/Pack       Pack Size         Brutal Fruit Litchi 275ml Nrb       1       11 X1X275ML         Brutal Fruit Litchi 275ml Nrb       6       1X6X275ML         Brutal Fruit Litchi 275ml Nrb X24       24       4X6X275ML |

The Stock item will now be restored.

And that concludes the guide on how to Un-Archive Stock